# Cartilha para usuários do SIC Presencial

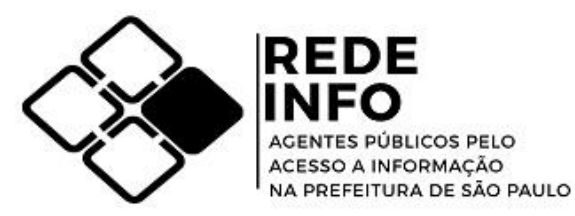

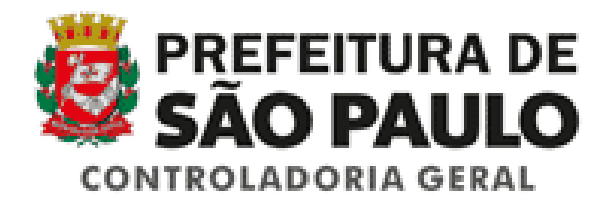

## Atendimento padrão

Quando um cidadão ou cidadã pede alguma informação sobre qualquer órgão da prefeitura, como realizar um bom atendimento?

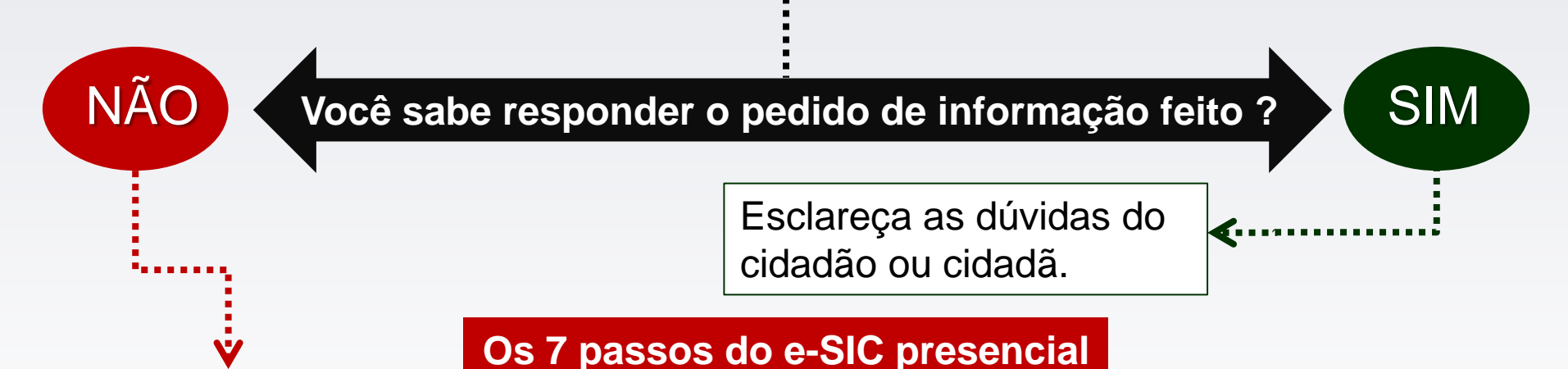

- 1. Veja se a informação pedida já está disponível na página do órgão (transparência ativa).
- 2. Se a informação não estiver disponível, entre Sistema e-SIC (transparência passiva).
- 3. Consulte se o cidadão ou a cidadã já possui cadastro no Sistema e-SIC.
- 4. Se possuir o cadastro, solicite o e-mail e peça para o cidadão ou cidadã digitar a sua senha. Se não possuir cadastro, realize o cadastro do(a) requerente.
- 5. Faça uma nova requisição.
- 6. Ao finalizar a requisição, forneça o número de protocolo do pedido.
- 7. Oriente a pessoa sobre os prazos legais e os locais de consulta à resposta (e-SIC ou SIC Presencial).

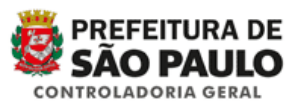

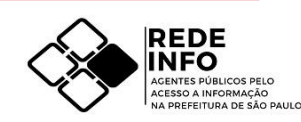

#### Como acessar o e-SIC?

#### ✓ Acesse o link: http://esic.prefeitura.sp.gov.br/

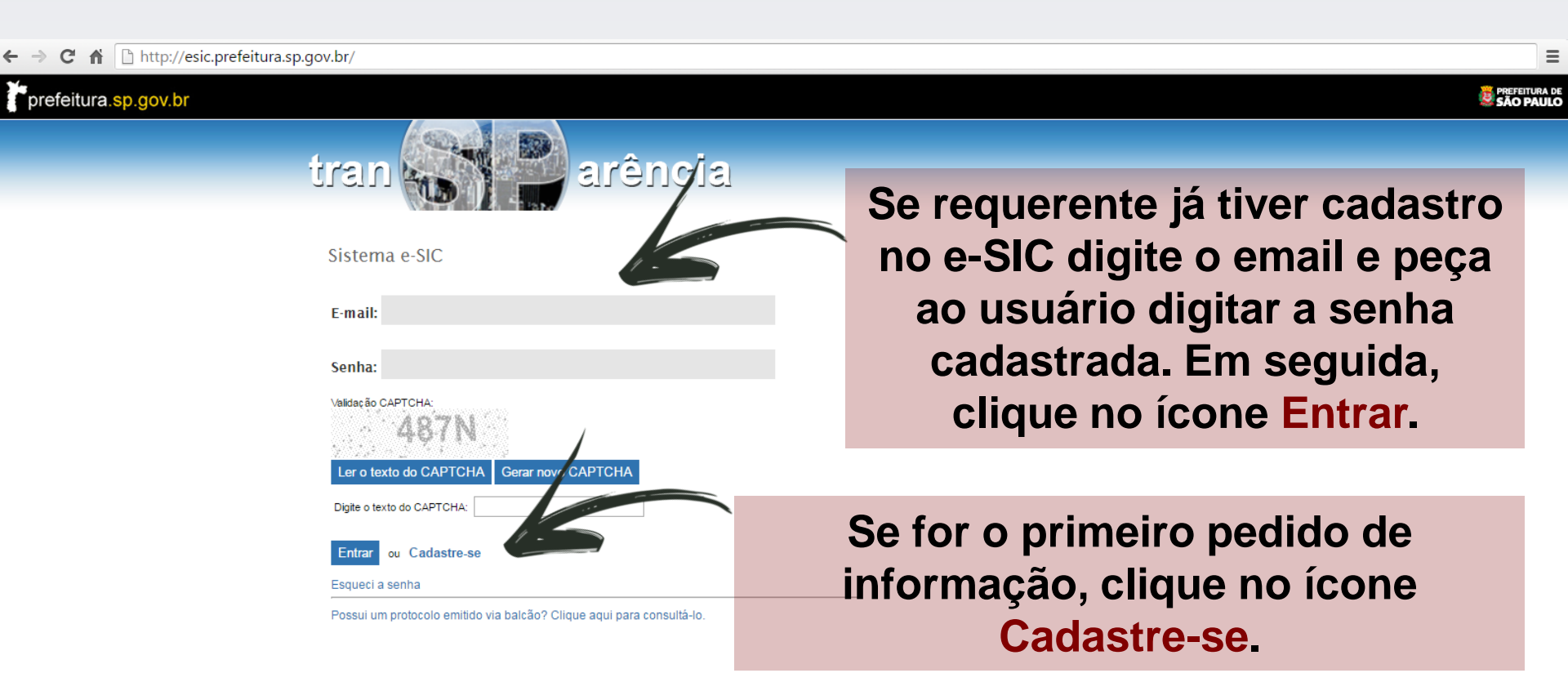

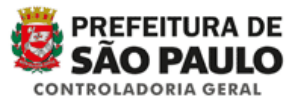

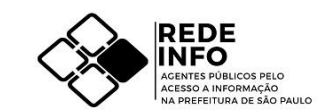

Copyright | SAC

PREFEITURA D

### Cadastro de novos usuários

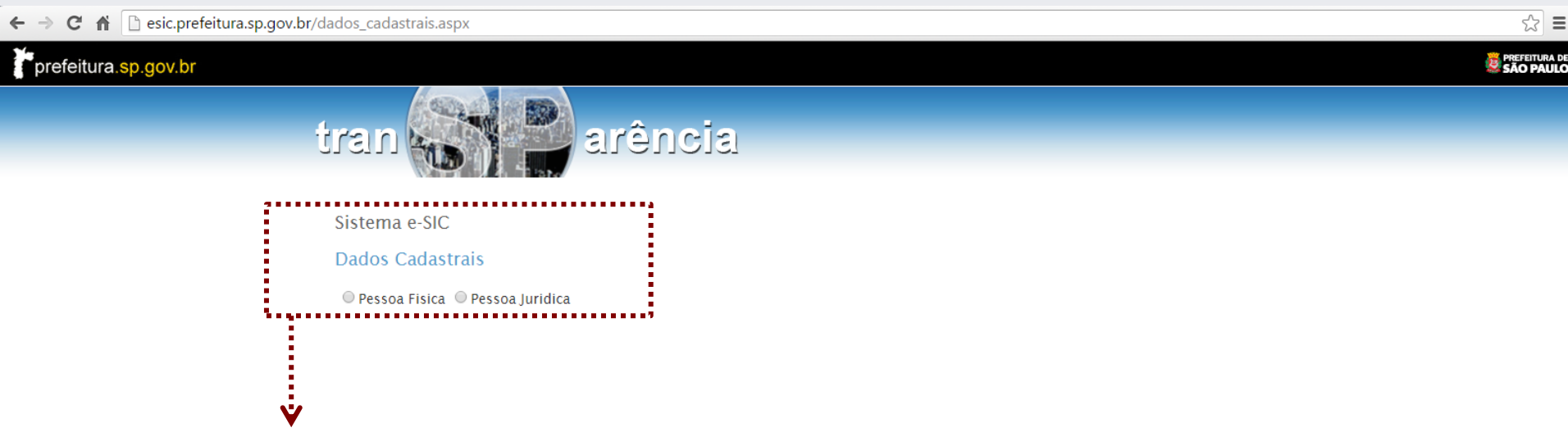

- Escolha pessoa física se o pedido for realizado por um indivíduo.
- Escolha pessoa jurídica se o pedido for realizado por uma empresa, associação, órgão governamental, órgão não governamental etc.

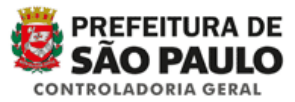

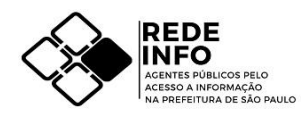

Copyright | SAC

## Cadastro de novos usuários

Escolhendo o cadastro de pessoa física, os seguintes dados são obrigatórios:

| nısıt                              | arência     |  |  |  |  |
|------------------------------------|-------------|--|--|--|--|
| Sistema e-SIC                      |             |  |  |  |  |
| Dados Cadastrais                   |             |  |  |  |  |
| Pessoa Fisica      Pessoa Juridica |             |  |  |  |  |
| Nome completo (*)                  |             |  |  |  |  |
| CPF                                |             |  |  |  |  |
| Tipo de identificacao (*)          | Selecione • |  |  |  |  |
| Número de identificação (*)        |             |  |  |  |  |
| Data de Nascimento                 |             |  |  |  |  |
| Sexo                               | Selecione • |  |  |  |  |
| Escolaridade                       | Selecione • |  |  |  |  |
| Profissão                          | Selecione • |  |  |  |  |
| CEP                                |             |  |  |  |  |
| Logradouro                         |             |  |  |  |  |
| Bairro                             |             |  |  |  |  |
| Cidade                             |             |  |  |  |  |
| UF                                 |             |  |  |  |  |
| Número do Imóvel                   |             |  |  |  |  |
| Complemento                        |             |  |  |  |  |
| Telefone (DDD + número)            |             |  |  |  |  |
| E-mail (*)                         |             |  |  |  |  |
| Senha (*)                          |             |  |  |  |  |
| Confirmar Senha (*)                |             |  |  |  |  |
| Enviar Voltar                      |             |  |  |  |  |

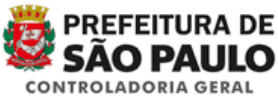

Nome completo
 [digite o nome completo do requerente, sem abreviações]

• Tipo de identificação [escolha o documento de identificação do requerente]

• Número de identificação [digite o número do documento identificação]

#### • E-mail e senha

[digite o e-mail do usuário e crie como senha padrão para todos os usuários, em minúsculas, 'prefeiturasp']

Dica: o preenchimento de todos os outros campos são opcionais. Contudo, quanto mais dados forem informados, melhores serão os relatórios estatísticos fornecidos à população em relação ao perfil do usuário do Sistema e-SIC.

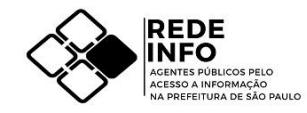

#### Cadastro de novos usuários

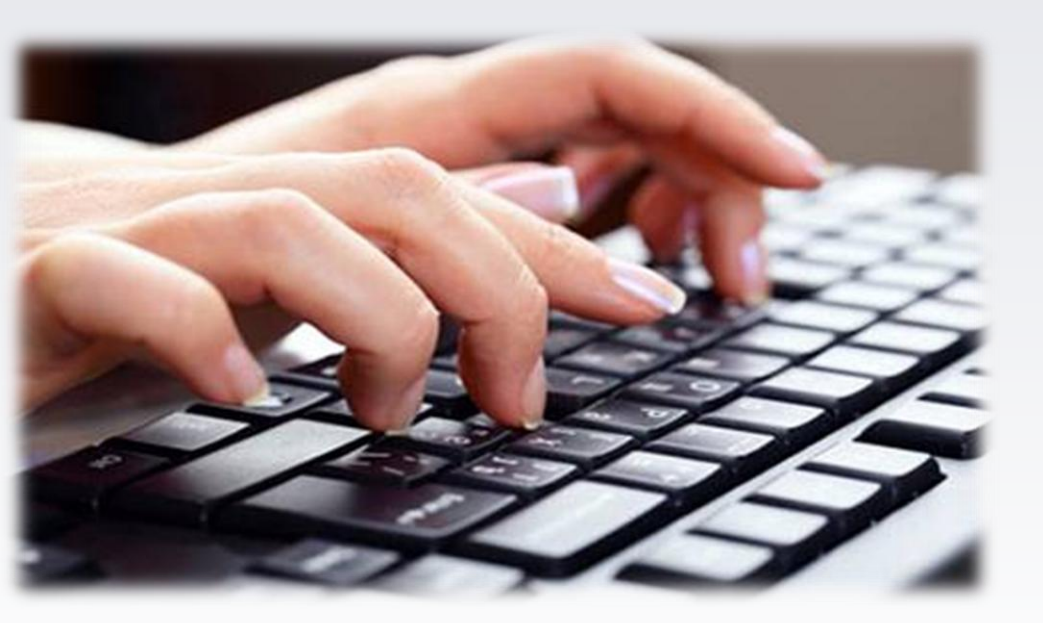

Após o preenchimento dos dados do requerente, o cadastro está finalizado e você já pode fazer o registro do pedido de informação.

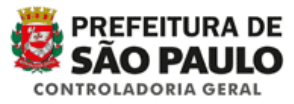

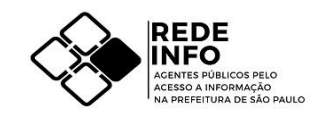

### Cadastro de pedido de informação

#### prefeitura.sp.gov.br

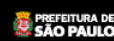

| tran 😽             | nêrıs 🦉                                                                                                    | cia                        |  |  |
|--------------------|----------------------------------------------------------------------------------------------------|----------------------------|--|--|
| Sistema e-SIC      | Bem-vindo ao e                                                                                                    | e-SIC!                     |  |  |
| > Início           | Olá, você está cadastrado no e-SIC – Sistema Eletrônico do Serviço de Informação ao Cidadão. O objetivo do e-SIC é facilitar o exercício do direito fundamental de acesso às informações públicas. Por meio deste sistema, você faz o seu pedido e acompanha todo o trâmite. |                            |  |  |
| > Registrar Pedido |                                                                                                    |                            |  |  |
| > Consultar Pedido |                                                                                                    |                            |  |  |
| > Dados Cadastrais | <u> </u>                                                                                                    | Após entrar no cadastro do |  |  |
| > Sair             |                                                                                                    | usuário, clique no ícone   |  |  |
|                    |                                                                                                    | usuallo, clique no icone   |  |  |
|                    |                                                                                                    | Registrar Pedido           |  |  |

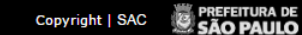

PREFEITURA DE SÃO PAULO

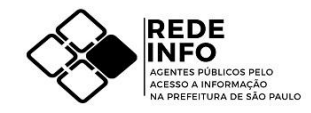

## Cadastro de pedido de informação

| tran 💦             | arência                                                                                                    | 1                                |    |   |  |
|--------------------|----------------------------------------------------------------------------------------------------|----------------------------------|----|---|--|
| Sistema e-SIC      | Registrar Pedido                                                                                                    |                                  |    |   |  |
| > Início           | Interessado:                                                                                                    | Thomaz Anderson Barbosa da Silva |    |   |  |
|                    | Data de abertura:                                                                                                    | 12/08/2016                       |    |   |  |
| > Consultar Pedido | Órgão:                                                                                                    | Selecione                        |    |   |  |
| > Dados Cadastrais | Prazo de atendimento:                                                                                                    | 01/09/2016                       |    |   |  |
| > Sair             | Forma de recebimento<br>da resposta:                                                                                                    | E-mail                           |    | * |  |
|                    | Descrição da solicitação:                                                                                                    |                                  |    | 4 |  |
|                    | Promode (a):                                                                                                    | Caracteres restantes, ouc        | 10 |   |  |
|                    | Prezado (a):<br>A transparência pública é importante para toda a coletividade, por isso a <u>resposta</u> a este pedido de<br>informação será divulgada, preservando-se dados pessoais (caso houver).<br>Já o texto da sua <u>perqunta</u> só será divulgado com sua autorização.<br>© Autorizo a divulgação da minha pergunta<br>© Não autorizo a divulgação da minha pergunta |                                  |    |   |  |
|                    |                                                                                                    |                                  |    |   |  |
|                    |                                                                                                    |                                  |    |   |  |
|                    | IMPORTANTE: Dados pessoais serão preservados também no texto da pergunta.                                                                                                    |                                  |    |   |  |
|                    | Envior                                                                                                    |                                  |    |   |  |

Chegou a hora de registrar o pedido de informação. Essa é a tela de registro de pedidos.

Agora basta você:

 ✓ Escolher o órgão para o qual o pedido será encaminhado.

✓ Descrever a solicitação feita.

 $\checkmark$  Clicar em Enviar para finalizar o pedido.

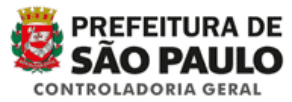

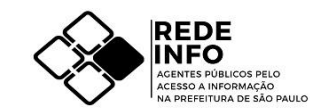

## Cadastro de pedido de informação

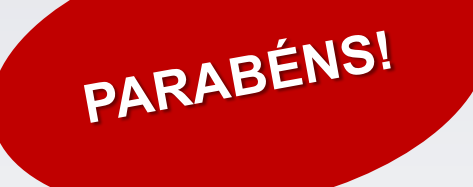

#### Seu pedido foi registrado corretamente!!!

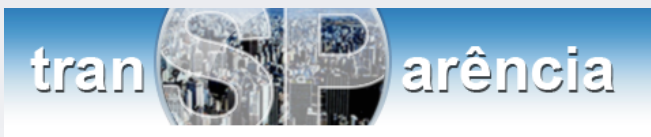

#### Sistem e-SIC

| Sistem e sie       | Registrar Pedido                                     |  |
|--------------------|------------------------------------------------------|--|
| > Início           | O pedido abaixo foi registra                         |  |
|                    | Protocolo: 17801                                     |  |
| Registra           | Interessado: Thomaz                                  |  |
| Consultar Pedia    | Data da 12/08/20<br>solicitação:                     |  |
| > Dados Cadastrais | Prazo de<br>atendimento: 01/09/20                    |  |
| > Sair             | Órgão da<br>solicitação: SPTURI                      |  |
|                    | Descrição do a)Qualo<br>recadad<br>pedido: sua criao |  |
|                    | Voltar                                               |  |

#### O pedido abaixo foi registrado. Protocolo: 17801 Interessado: Thomaz Anderson Barbosa da Silva Data da solicitação: 12/08/2016 Prazo de atendimento: 01/09/2016 Órgão da solicitação: SPTURIS - São Paulo Turismo S/A Descrição do pedido: a) Qual o número de passageiros mensais da Linha Circular Turística desde a sua criação?; b) Qual o valor ar recadado mensal arrecadado pelo serviço desde a sua criação?; c) Qual o o custo mensal do serviço desde a sua criação?

Não se esqueça de fornecer o número de protocolo do pedido à pessoa requerente, informando os prazos legais para a obtenção da resposta.

ROLADORIA GERAL

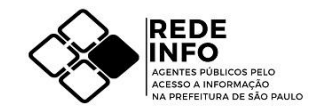